## How to Register as Coach

#### **Click on link below**

https://touchfootball.com.au/play/

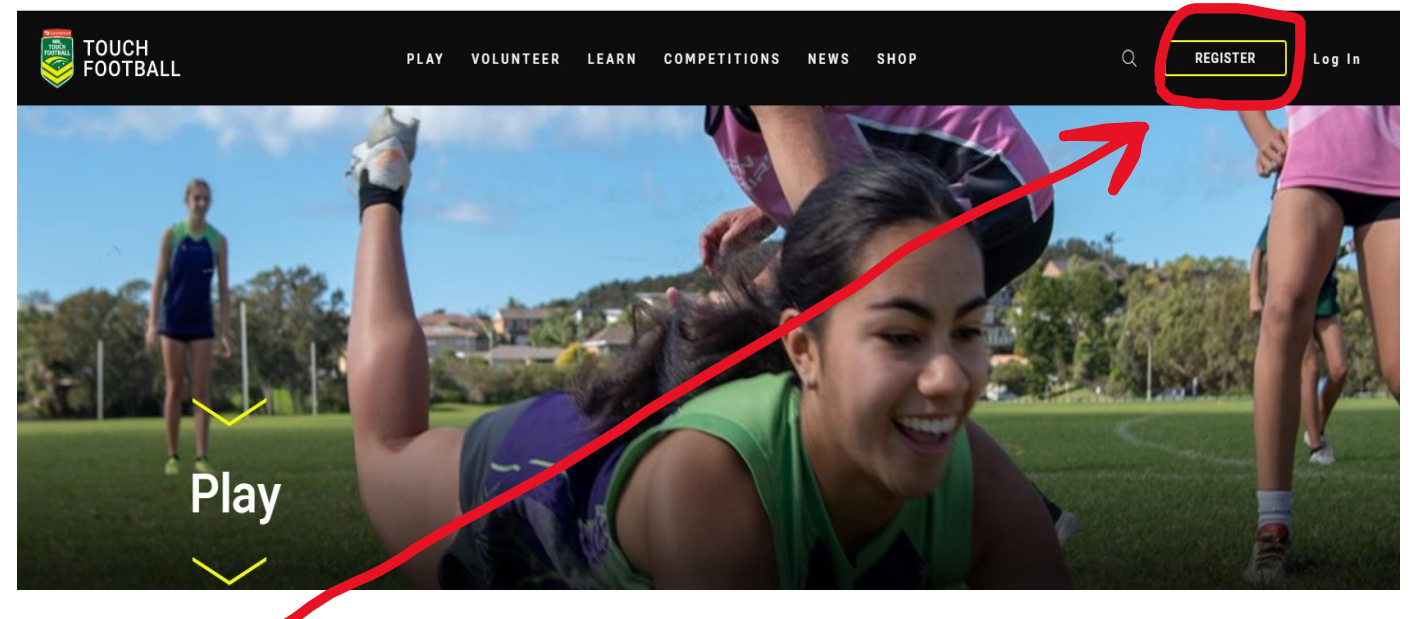

Click Register

### Click on Coach, Trainer or Volunteer

| E FOOTBALL        |                                       |        |
|-------------------|---------------------------------------|--------|
| <b>REGISTER</b> / |                                       |        |
|                   | Get Involved                          |        |
|                   | PLAYER<br>COACH, TRAINER OR VOLUNTEER | ><br>> |
|                   | REFEREE<br>REGISTER A TEAM            | ><br>> |
|                   |                                       |        |

### Enter YOUR team name click on search

| E FOOTBAL | L                       |                |  |  |
|-----------|-------------------------|----------------|--|--|
|           | Find your place to      | o get involved |  |  |
|           | e location or club name | •              |  |  |
|           | FILTER                  | ×              |  |  |
|           |                         |                |  |  |
|           |                         |                |  |  |
|           |                         |                |  |  |

### **Click on Register**

| ≡ | FOOTBALL |                  |                                                                                                    |  |
|---|----------|------------------|----------------------------------------------------------------------------------------------------|--|
|   |          | Find your plac   | ce to get involved                                                                                                    |  |
|   |          | rooftek Plumbing | Q                                                                                                    |  |
|   |          | FILTER           | ×                                                                                                    |  |
|   |          |                  | Rooftek Plumbing       ^         Bourke St Butchery U7 2022, Dubbo Touch Association       ^         Katrina Gibbs Ovals |  |
|   |          |                  | Type Touch                                                                                                    |  |
|   |          |                  | Under 7 Mixed REGISTER                                                                                                   |  |
|   |          |                  |                                                                                                    |  |

# Select YOUR profile or log in

| CHOOSE PRO | )FILE/                           |
|------------|----------------------------------|
|            |                                  |
|            | Rooftek Plumbing                 |
|            | EDIT                             |
|            | Please select your profile below |
|            |                                  |

#### **Select Coach under Registration Details**

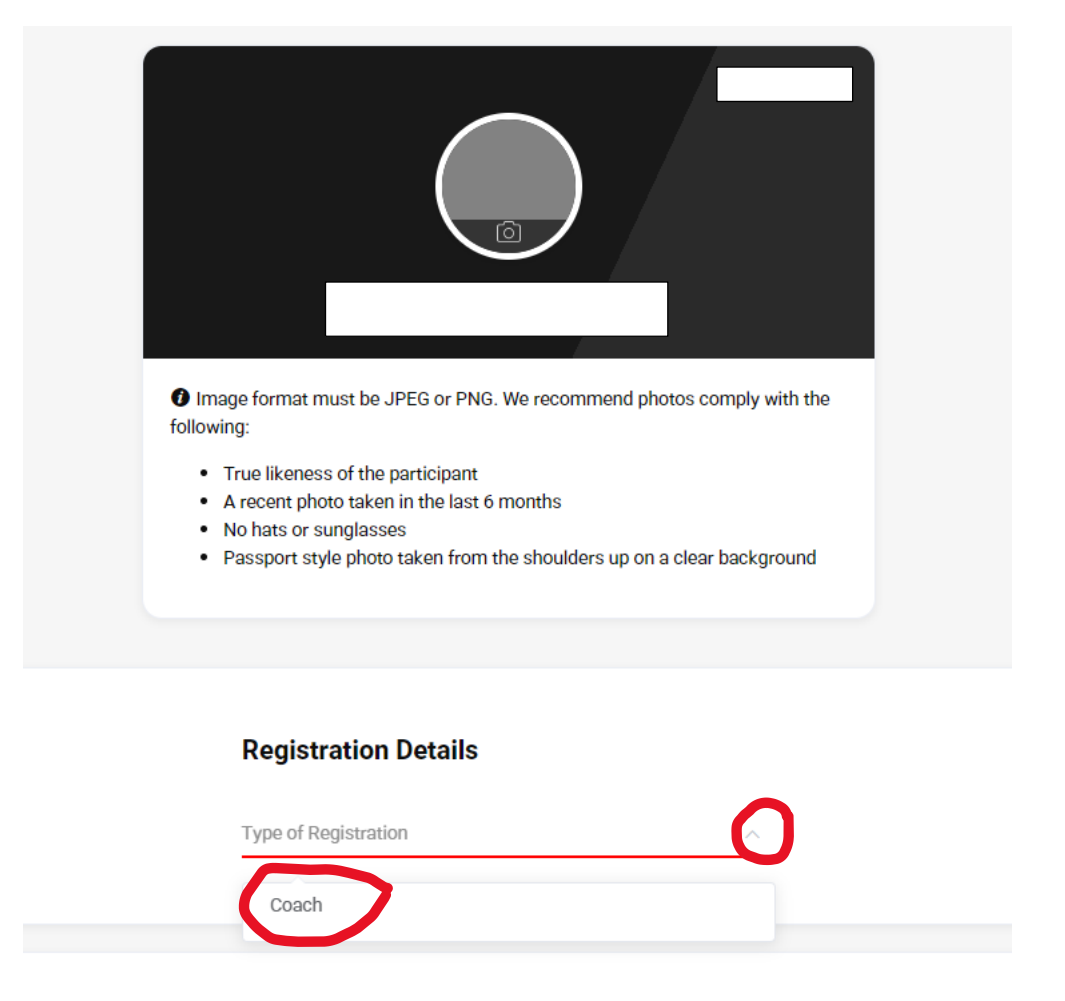

Complete remainder of YOUR details to be successfully registered as the Coach.